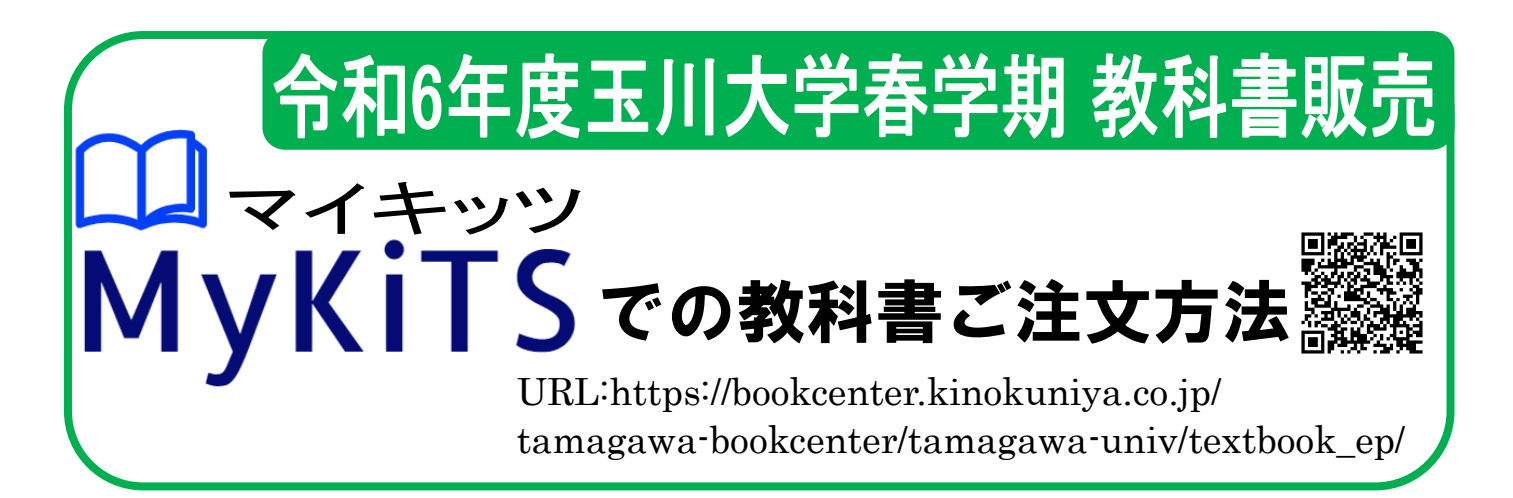

春学期授業で使用する教科書は、教科書販売サイト MyKiTS(マイキッツ) にてご購入頂きます。 資料を熟読の上、履修科目のシラバスから必要とする教科書を確認後に 購入して下さい。

■購入方法: MyKiTS(マイキッツ)でWEB 注文(受取は宅配)

<u>キャンパスストアでの教科書販売・注文受付は行っておりません。</u>

(上記 URL または QR コード)から販売サイト MykiTS(マイキッツ)にアクセスして 下さい。UNITAMA ブックマークからもアクセスできます。

■支払方法:コンビニ払い(現金) または クレジットカード決済 学内向け価格で販売します(一部例外品あり)。

■注文受付期間:2024 年3月26日(火)~4月30日(火)

※期間終了後はお取り寄せできない教科書もあります。必ず期間内に 購入して下さい。

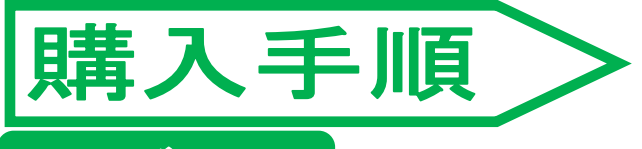

### 1.ログイン

URL または QR コードからサイトにアクセスし

「2024年度春学期教科書購入(MyKiTS)はこちら」のリンクを選択。

2023 年度登録済みの ID とパスワードでログインする。

ID 未登録の方は「新規ユーザー登録」を選択し、ユーザー登録を行って下さい。 新規登録方法の Youtube 動画 ▶►►

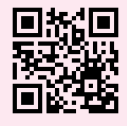

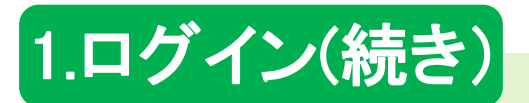

#### ■新規登録時の注意

- ・「苗字・名前の逆」「住所不備」「電話番号不備」は、発送遅延及び発送不可の要因となります。 入力後に再度ご確認をお願いします。
- ・ご注文内容に関する購買部からの連絡には、学内ポータルサイト「UNITAMA(ユニタマ)」の学 生呼び出しを使用します。
   不備がありますとご連絡ができません。大学の学籍番号を正確に入力してください。
   ※受験番号のままだと個人の特定が出来ません。必ず学籍番号に修正して下さい。
   ※大学院生の方は大学の学籍番号ではなく、大学院の学籍番号を入力して下さい。

システムの仕様上、ユーザー情報の氏名に旧字体の漢字が登録されているとエラーが発生する 場合があります。「ユーザー情報変更」から常用漢字に修正をお願いします。

#### 例)濱⇒浜 髙⇒高

### 2.教科書を選ぶ

メニューから「教科書をえらぶ」を選択。「教科書検索」画面で教科書を探します。

■検索方法(①、②どちらかの方法で検索!ELF 科目は③で検索!)

- ① 授業コード(数字6または7桁で一発検索)おすすめ!
- 2 絞り込みキーワード(授業名・教員名・書籍名で検索)
- ③ ELF 科目は授業コード検索ができません。
  - 学部に「全学部共通」を選択、学科に「ELF 科目」を選択して検索。
  - 授業名と教科書名を確認して購入をしてください。
  - ※授業コードを入力すると検索できませんのでご注意ください。

検索結果から授業名と商品名をよく確認して「買い物かご」に入れます。 複数の教科書を注文する場合は、一旦買い物かごに溜めてから注文に進んで下さい。

「コード/Course number」に授業コードを入力すると検索がスムーズです。 授業コードは、時間割表で科目の左にある6または7桁の数字です。 シラバスの一番左上にも書かれています。

★商品名がグレーのものは、MyKiTSでは、注文を受け付けておりません。
 表示されているコメントを確認してください。
 ※教員から販売依頼が無い教科書(教員に確認してください)
 ※教員から購入不要とご連絡があった教科書
 ※出版社品切等で入手不可のもの。
 ※キャンパスストアで注文受付となる一部の参考書

### 在庫切れ表示について

「一時的に在庫切れのため手配中です。入荷次第発送いたします」

この表示が出ている教科書も注文が出来ます。

入荷次第、<mark>注文受付順に発送</mark>しますので、表示に関わらず必ず注文して下さい。

・購入者数が見込み数を上回り、一時的に品切し、手配中入荷待ちの教科書

教員からの販売指示のタイミングにより、手配中の教科書

※文科省教科書ほか一部の教科書には、完全注文制(注文された方の分のみ手配)の 教科書があります。

この場合は「常時品切れ表示」となり、ご注文をされない場合、入荷はありません。

### 3.購入手続き

メニューから「買い物かご」を選択し、表示された教科書に間違い・不足が 無いかよくご確認の上、「注文へ」ボタンを押してください。

●「【重要】ご住所は合っていますか?」とポップアップ表示されます。 変更・修正は必要に応じて行って下さい。※登録不備は発送遅延となります

●「受け取り方法」で「宅配」を選択して下さい。日時指定はできません。

「商品・決済方法確認」画面でお支払方法を選択して「注文を確定する」ボタンを押して ください。

支払金額は、注文した教科書の総額に送料1,000円を加算した金額です。

#### ■クレジットカード支払い

CREDIT CARD 注文当日の23:59までの注文は1回の発送にとりまとめされます。 追加注文、注文キャンセルも可能です。 注文翌日 0:00 時点で注文確定され、自動的に決済されます。 ※電子書籍は注文時点で確定、決済されますのでキャンセルできません。

#### ■コンビニ支払い

注文確定後、メールで支払番号が通知されます。有効期限(3日間) 以内に指定したコンビニの店頭の端末でお支払い下さい(現金払いのみ)

お支払い完了後、教科書が手配・発送されます。

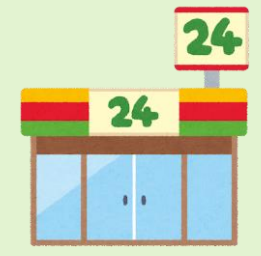

234 1234 123

# 3.購入手続き(続き)

- ・コンビニ支払いは、支払いに利用するコンビニチェーンを選択する必要があります。 確定後のコンビニチェーンの修正はできません。
- ・コンビニ支払いは、同日中でも注文ごとに送料が発生します。
  同日中に追加注文をされる場合は、当日の注文を全て取り消しされてから、再度まとめて注
  文をしてください。(送料は1回となります)
- ・有効期限切れになってしまった場合は、メニュー「注文済みリスト」を開き 「再注文」を選択すると、新しい支払番号がメールで届きます。

※システムの仕様上、販売期間終了前の3日間のコンビニ支払いの選択は出来ません。 その期間は有効期限切れの再注文も出来ませんのでご注意下さい。

### 4.注文履歴を確認する

注文履歴は「注文済みリスト」画面で確認できます。

「注文済みリスト」の[ステータス]は以下の通りです。

[ご注文承り中] ⇒注文日 PM23:59 まで [出荷作業中] ⇒配送準備中 [発送済] ⇒配送完了

# 5.発送・受け取り

■商品の発送について

◆お届け予定日の前日に、「発送完了メール」が送信されます。

◆教科書は注文確定後2日後に発送します。ただし、一部お取り寄せ商品や品切れ・未刊等の理由で入荷待ちの商品の場合は、入荷後の順次発送となります。

◆受取日時の指定はできません。不在で受け取れない場合は、宅配業者の不在連絡票をもと に再配達依頼を行って下さい。

◆以下の場合には、送料が追加で発生する場合がございます。ご注意ください。
 ①宅配業者の保管期間(概ね1週間程度)を超過した場合の再配達
 ②お届け先の記載不備(名前、住所等)による転送扱い

◆購買部では発送状況のお問い合わせには対応できません。 MyKiTS にログインして「注文済みリスト」からご確認下さい。

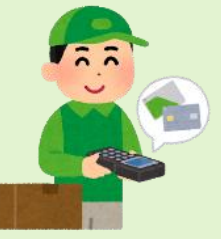

# よくあるご質問

| Q1  | MyKiTSを利用するためには<br>ユーザー登録が必要ですか?                                               | A1 今回初めてMyKiTSを使用する場合はユーザー登録が必要です。<br>昨年度までに使用したことがあれば、同じアカウントが使用できますので、新規登録<br>不要です。                                                           |
|-----|--------------------------------------------------------------------------------|----------------------------------------------------------------------------------------------------|
| Q2  | 「住所」「電話」の項目には何を<br>入れたら良いのでしょうか?                                               | A2 実際に教科書を受け取りたい場所の住所を入力してください。また、電話番号はヤマト運輸のドライバーからの電話に応対できる番号を入力してください。<br>不備があると発送ができませんので正確に入力をお願いします。                                      |
| Q3  | 履修する科目の教科書はどう<br>やって確認したらよいですか?                                                | A3 履修科目のシラバスを確認してください。授業計画等とともに使用する教科<br>書の情報が掲載されています。                                                                                         |
| Q4  | シラバスで指定されている教科<br>書とMy Kitsの検索結果で表<br>示されている教科書が違うので<br>すが・・・                  | A4 授業に出席して担当教員に確認してから購入してください。<br>購入後の返品はできませんのでご注意ください。                                                                                        |
| Q5  | 授業コードとは何ですか?                                                                   | A5 時間割表で科目名の左にある6桁~7桁の数字です。シラバスの一番左上にも書かれて<br>います。                                                                                              |
| Q6  | 授業コードを入力してから学<br>部・学科で絞り込んで検索ボタ<br>ンを押しましたが、「該当する教<br>科書はありません」と表示されま<br>した。   | A6 授業コードが分かっている場合は、「コード」の欄だけを入力して検索ボタンを<br>押してください。<br>「絞り込みキーワード」を使っての検索や、学部学科での絞り込みは、授業コードが<br>分からない場合に補助的に使っていただくのがお勧めです。                    |
| Q7  | ELFの教科書を注文しようと、<br>授業コードを入力して検索ボタ<br>ンを押しましたが、「該当する教<br>科書はありません」と表示されま<br>した。 | A7 ELFの教科書は授業コードで検索できません。<br>「学部/Faculty」でELF科目を「学科/Department」は科目名をプルダウン<br>選択して検索ボタンを押してください。ただし、ELF教科書は、クラス分けが決まっ<br>た後で購入してください。            |
| Q8  | 履修する科目の参考書は購入<br>したほうがよいですか?                                                   | A8 シラバスに掲載されている参考書は自由購入です。<br>購入については各自でご判断ください。注文後の取り寄せとなりますので、教科書<br>よりお届けに時間がかかる場合があります。ご了承ください。                                             |
| Q9  | 検索結果に電子書籍版の教科<br>書が表示されました。<br>電子書籍版を購入してもよいで<br>すか?                           | A9 MyKiTSで電子書籍版を販売している教科書は、担当科目の教員が推奨・容認したものです。電子書籍版での購入はまったく問題ありません。各自のご判断で、紙か電子書籍版のいずれかをご注文ください。                                              |
| Q10 | 商品がなかなか届きません。                                                                  | A10 品切れ・未入荷でお時間を頂く場合があります。個別の状況はMyKITSに<br>ログインして注文済みリストからご確認ください。<br>お届け先の住所不備などの理由で発送できない場合は、購買部から個別の案<br>内をUNITAMAの学生呼び出しでお知らせしますので、ご確認ください。 |
| Q11 | 商品が届いてから間違った教<br>科書を買ったことに気づきました。<br>返品できますでしょうか?                              | A11 返品・交換は承ることが出来ません。注文確定前の再度の確認をお願い<br>いたします。                                                                                                  |

#### お問い合わせ

購買部教科書販売担当 (業務委託:紀伊国屋書店)

9時30分~17時00分(土日祝を除く)

メール tmgw-text@kinokuniya.co.jp ※学籍番号・氏名をご記入ください